### < Описание деталей

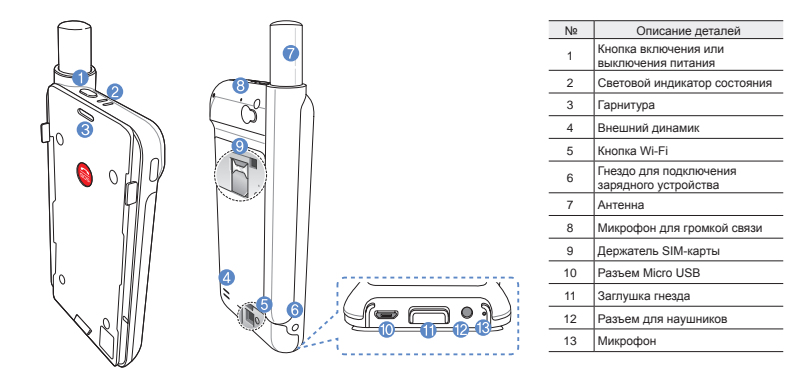

# < Подготовка

Спутниковая связь через устройство Thuraya требует прямой видимости на спутник. Чтобы обеспечить лучшее качество соединения SatSleeve со спутником, соблюдайте следующие условия.

- Высотные здания, деревья и горы могут препятствовать прямой связи со спутником.
- Убедитесь, что перед использованием спутникового устройства получены данные о местопложении GPS. При использовании устройства на новом месте получение данных может занять несколько минут.
- При использовании спутникового устройства всегда выдвигайте антенну до конца.

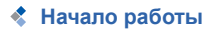

#### Установка приложения

Чтобы использовать спутниковое устрйоство Thuraya на смартфоне, необходимо скачать бесплатное приложение Thuraya SatSleeve Hotspot. Найдите приложение в интернетмагазине App Store или Google Play и установите его.

#### Установка SIM-карты в SatSleeve

Для подключения к спутниковой сети Thuraya необходима SIM-карта. Перед установкой батареи и включением спутникового устройства убедитесь в том, что SIM-карта установлена.

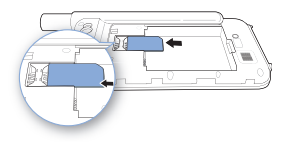

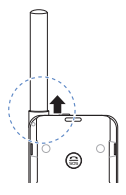

#### Установка батареи

Снимите крышку батарейного отсека, нажав на нее (1) и сдвинув вниз (2).

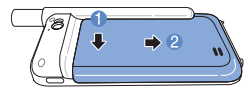

Вставьте батарею, начиная с верхнего конца. После установки батареи закройте крышку батарейного отсека.

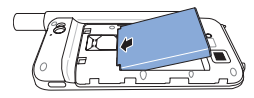

# 🚹 ВНИМАНИЕ!

ПРИ ИСПОЛЬЗОВАНИИ НЕСТАНДАРТНОЙ БАТАРЕИ СУЩЕСТВУЕТ ОПАСНОСТЬ ВЗРЫВА. ИСПОЛЬЗОВАННЫЕ БАТАРЕИ ДОЛЖНЫ УТИЛИЗИРОВАТЬСЯ В СООТВЕТСТВИИ С ПРАВИЛАМИ.

#### Включение спутникового устройства

Чтобы включить устройство, нажмите и удерживайте кнопку питания в течение 2 секунд. После этого замигают синие светодиоды и появится звуковой сигнал. Это будет означать, устройство готово к сопряжению со смартфоном.

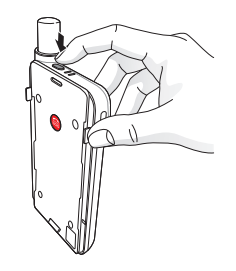

Чтобы выключить устройство, нажмите и удерживайте кнопку питания на устройстве в течение 2 секунд, пока не замигают красные светодиоды и не прозвучит звуковой сигнал.

# Использование устройствае

Чтобы включить режим спутниковой связи на смартфоне, необходимо подключить его к спутниковому устройству через сеть Wi-Fi:

- ① На своем смартфоне перейдите в Настройки > Wi-Fi > Вкл.
- ② Выберите SAT0000000 из списка доступных сетей (пароль по умолчанию: 12345678)
- Откройте приложение SatSleeve Hotspot.

## 💲 Обзор главного экрана

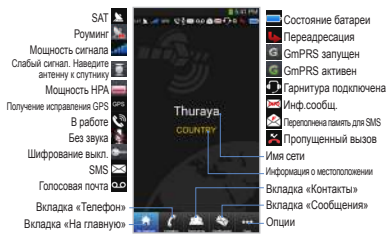

### Звонки в режиме спутниковой связи

Чтобы сделать звонок в режиме спутниковой связи, можно ввести номер телефона, перейдя на вкладку «Телефон», или выбрать нужный номер из списка контактов смартфона.

### Вызов SOS без использования смартфона

Спутниковое устройство позволяет Вам звонить и принимать звонки даже при отсутствии смартфона. Кнопка SOS расположена между основным блоком и стыковочным адаптером.

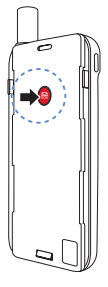

#### Как задать SOS-номер

- Откройте вкладку больше, расположенную в нижней части экрана.
- 2 Нажмите Вызов > SOSномер.
- Введите номер телефона, который будет использоваться для экстренного вызова.
- ④ Нажмите Готово.

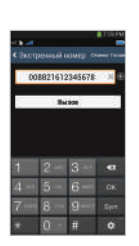

### 🕕 ПРИМЕЧАНИЕ

Если номер экстренного вызова не сохранен, кнопка SOS направит вызов в службу экстренной помощи (доступна не во всех странах) при усповии, что установлена SIM-карта.

# 🛠 Отправка сообщений

- 1) Нажмите вкладку Сообщения.
- Введите номер телефона получателя или выберите нужный номер из списка контактов.
- Введите сообщение.
- ④ Нажмите Отправить.

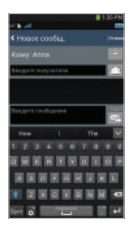

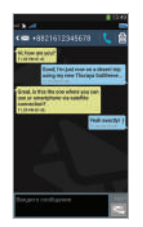

# 🛠 Управление контактами

Приложение Thuraya SatSleeve Hotspot имеет доступ ко всем контактам смартфона. Любой контакт, созданный в приложении устройства, будет автоматически сохранен в памяти телефона.

#### Создание контакта

- 1 Нажмите Контакты в нижней части экрана.
- Нажмите +.
- Введите необходимые данные и нажмите Готово.

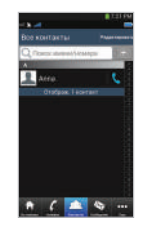

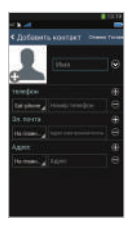

### Использование соединения для передачи данных через спутник на смартфон

Вы можете использовать приложения электронной почты, мгновенных сообщений, социальных сетей и смартфона через спутниковое соединение, переключив SatSleeve Hotspot в режим «Данные спутника».

- 1 Нажмите Спутниковые данные.
- Нажмите Данные спутника.
- Э Нажмите Спутниковые данные.
- ④ Если поле МАС-адреса пусто, перейдите к полю и введите «Мой МАС-адрес». Кроме того, если Вы котите использовать передачу данных в спутниковом режиме на другом устройстве, Вы можете выбрать радиокнопку «Другое устройство» и вручную заполнить МАС -адрес этого устройства.
- 5 Теперь Ваш телефон готов к передаче данных в спутниковом режиме.

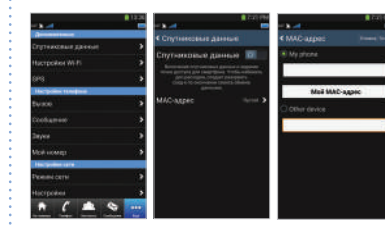

# < Настройки

#### Инструменты

Вы можете активировать соединение для передачи данных через спутник и изменить SSID, пароль и способ защиты сети Wi-Fi. Функция GPS позволяет просматривать текущие координаты и отправлять их по SMS.

#### Настройки телефона

Настройки параметров звука для вызовов, сообщений и оповещений.

#### Настройки сети

Выбор параметры и приоритеты сети.

#### Дополнительно

Пользователь может активировать и изменять PIN-коды, код блокировки, а также назначить закрытую группу пользователей. Вы можете просмотреть информацию об устройстве, например номер IMEI, версию приложения и версию прошивки. Сброс настроек вернет устройство к первоначальному состоянию.

### < Зарядка батареи

Плотно подсоедините зарядное устройство к гнезду в нижней левой части спутникового устройства.

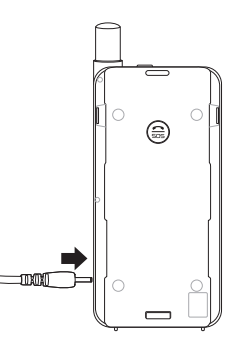

## Дополнительно: Подключение к ПК или ноутбуку

Вы можете подключить свой ПК или ноутбук к устройству с помощью кабеля USB и использовать его для работы в Интернете или использования электронной почты.

#### Установка драйвера USB

- Загрузите драйвер USB с веб-сайта Thuraya (www.thuraya.com/support).
- Установите драйвер на ПК или ноутбук.
- 3 Включите спутниковое устройство и подсоедините его к ПК или ноутбуку с помощью кабеля USB.

#### Установка модема на ПК или ноутбук

- Выберите Запуск > Настройки > Панель управления > Система > Оборудование > Диспетчер устройств.
- ② Определите последовательный порт USB, используемый SatSleeve (например, COM40).
- Выберите Запуск > Настройки > Панель управления > Телефон и модем.

- ④ Перейдите на вкладку «Модемы» и нажмите Добавить.
- ⑤ Установите флажок в пункте «Не определять тип модема (выбор из списка).» и нажмите Далее.
- (6) Выберите строку Стандартный модем 56000 бит/с и нажмите Далее.
- Выберите последовательный USB порт, определенный в шаге, 2 и нажмите Далее.
- В После окончания установки модема нажмите Далее.

#### Установка телефонного соединения

- Выберите Запуск > Настройки > Панель управления > Центр управления сетями и общим доступом.
- Выберите и нажмите Настройка нового подключения или сети.
- 3 Выберите Настройка телефонного подключения и нажмите Далее.
- ④ Введите \*99# в поле «Набираемый номер». Вводить имя пользователя и пароль не нужно.
- Введите название соединения и нажмите Подключить.
- (6) Теперь можно выходить в Интернет с помощью созданного телефонного подключения.

# < Устранение неисправностей

| Проблема                                                        | Решение                                                                                                    |
|-----------------------------------------------------------------|----------------------------------------------------------------------------------------------------|
| Невозможно<br>совершать или<br>принимать вызовы.                | Полностью выдвиньте антенну и<br>убедитесь, что для выполнения<br>данных действий поступает<br>достаточный сетевой сигнал. См.<br>страницу 2.                                                             |
| Не слышно мелодий<br>и сигналов.                                | Активно ли приложение SatSleeve<br>Hotspot?<br>В противном случае для входящих<br>звонков и сообщений будет<br>установлен вибросигнал.                                                                    |
| Батарея не<br>заряжается.                                       | Убедитесь, что зарядное устройство плотно подсоединено.                                                                                                    |
| Отображается<br>параметр «Только<br>для экстренных<br>вызовов». | Убедитесь, что SIM-карта не<br>повреждена и не имеет загрязнений.<br>SIM-карта должна быть активной.<br>Если Вы используете SIM-карту<br>другого оператора связи, услуга<br>роуминга должна быть активна. |
| Нет сети                                                        | Убедитесь, что прямой связи<br>со спутниками не препятствуют<br>высотные здания, деревья и горы.                                                                                                    |

| Проблема                                                                                                    | Решение                                                                                                    |
|----------------------------------------------------------------------------------------------------|----------------------------------------------------------------------------------------------------|
| Разговор в режиме<br>спутниковой связи<br>обрывается при<br>поступлении<br>входящего звонка из<br>сетей GSM или 3G. | Приложение спроектировано таким<br>образом, что приоритет отдается<br>звонкам по сетям GSM и 3G.<br>Таким образом, когда на телефон<br>поступает звонок из этих сетей при<br>активном разговоре через спутник,<br>спутниковое соединение может быть<br>сброшено. |
| Не удается<br>установить<br>соединение со<br>смартфоном.                                                            | Проверьте, совпадают ли пароли<br>соединения приложения SatSleeve<br>Hotspot и телефона.                                                                                                    |